## PANDUAN PENDAFTARAN PESERTA PENDIDIKAN BERJENJANG PENDIDIKAN INKLUSIF TINGKAT LANJUT

- 1. Akses laman https://gtk.kemdikbud.go.id/pensif
- 2. Klik tombol Daftar Program pada halaman utama

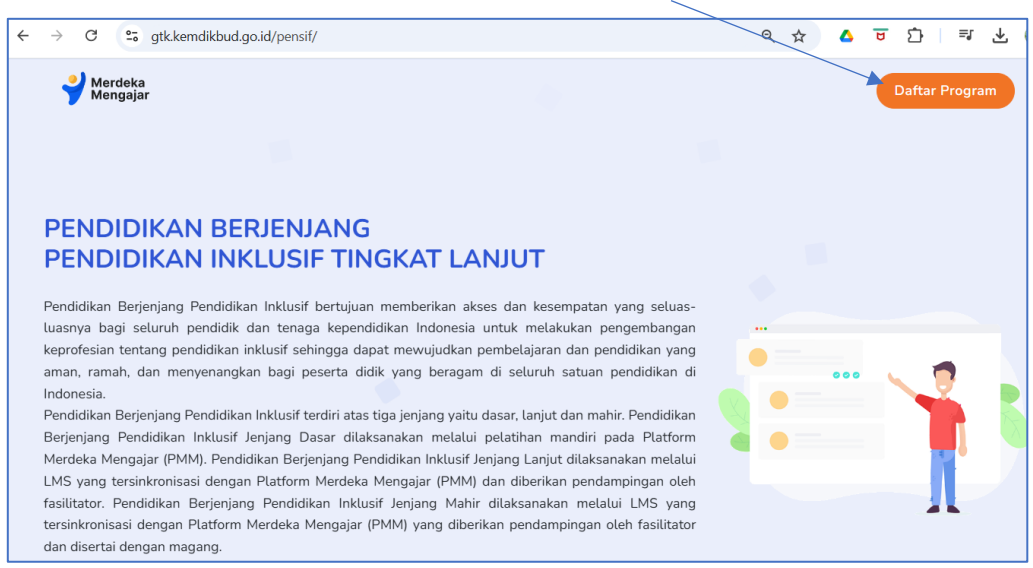

3. Login menggunakan **akun belajar.id** yang terdaftar dalam platform merdeka mengajar (PMM)

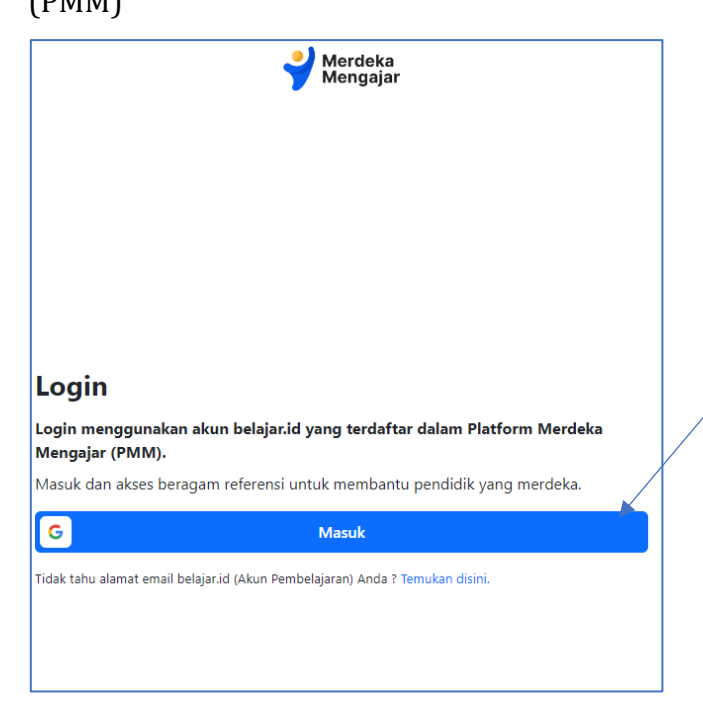

 Login menggunakan akun belajar.id yang terdaftar dalam platform merdeka mengajar (PMM).

- 5. Pastikan saudara memenuhi persyaratan sebagai calon peserta pendidikan berjenjang pendidikan inklusif tingkat lanjut
- 6. Berikut tampilan jika terdaftar dalam database calon peserta (memenuhi syarat)

| PENDIDIKAN INKLUSIF   PROFIL PESERTA                                                                                                    |                                                                                    |  |
|----------------------------------------------------------------------------------------------------|------------------------------------------------------------------------------------|--|
| Identitas Pribadi                                                                                                    |                                                                                    |  |
| Nama                                                                                                    |                                                                                    |  |
| Administration                                                                                                    |                                                                                    |  |
| NIK                                                                                                    | No Telepon / Whatsapp                                                              |  |
| D001                                                                                                    | 08                                                                                 |  |
| Tanggal Lahir                                                                                                    | Jenis Kelamin                                                                      |  |
| 19                                                                                                    | Laki-laki                                                                          |  |
| Provinsi                                                                                                    | Kabupaten / Kota                                                                   |  |
| Prov. Jawa Tengah                                                                                                    | Kota Surakarta                                                                     |  |
|                                                                                                    |                                                                                    |  |
| Kepegawaian                                                                                                    |                                                                                    |  |
| Sekolah                                                                                                    | NPSN                                                                               |  |
| SMKN I SURAKARTA                                                                                                    | 20328126                                                                           |  |
| NUPTK                                                                                                    | Jenis PTK                                                                          |  |
| 013                                                                                                    | Guru                                                                               |  |
| Lama Mengajar                                                                                                    | Mata pelajaran yang diampu                                                         |  |
| Lama Mengajar                                                                                                    | Mata pelajaran yang diampu                                                         |  |
| Berapa jumlah anak berkebutuhan khusus di<br>sekolah saudara?                                                                                                    |                                                                                    |  |
|                                                                                                    |                                                                                    |  |
| Jika tidak ada tulis angka 0                                                                                                    |                                                                                    |  |
| Dokumen (bisa upload salah satu)                                                                                                    |                                                                                    |  |
| Sertifikat dapat dilengkapi jika sudah terpilih menj                                                                                                    | adi peserta                                                                        |  |
| Memiliki sertifikat GPK tahap penguasaan<br>keterampilan                                                                                                    | Memiliki seritfikat Pendidikan Berjejang Pendidikan<br>Iklusif Jenjang Dasar (PMM) |  |
| ○ Sudah ○ Belum                                                                                                    | ○ Sudah ○ Belum                                                                    |  |
| <ul> <li>Dengan ini menyatakan dengan sesungguhnya bahwa semua data yang saya input serta lampirkan<br/>adalah benar. Apabila dikemudian hari diketemukan ketidaksesuaian data, maka bersedia<br/>menerima sanksi/konsekuensi dari penyelenggara pendidikan berjenjang Pendidikan inklusif</li> <li>Ajukan Pendaítaran</li> </ul> |                                                                                    |  |

Data identitas pribadi yang ditampilkan merupakan data dari Dapodik dan tidak dapat diubah /diedit.

- 7. Isi kelengkapan data pengajuan berikut yang meliputi :
  - Lama mengajar dan Mata pelajaran yang diampu

- Jumlah anak berkebutuhan khusus di sekolah
- Dokumen pendukung berupa sertifikat GPK dan/ atau PMM
   (Sertifikat dapat diunggah setelah dinyatakan lolos sebagai peserta)
- Kolom pernyataan kesesuaian data yang diisi
- 8. Klik Ajukan Pendaftaran Data pendaftaran yang sudah diajukan tidak dapat diubah kembali
- 9. Tampilan jika **tidak terdaftar dalam database** calon peserta

| Saudara Tidak Memenuhi Syarat<br>Sebagai Calon Peserta Pendidikan Berjenjang Pendidikan Inklusif Jenjang Lanjut<br>(Tidak Terdaftar Dalam Database Lulusan GPK & Pendidikan Inklusif Jenjang Dasar) |                       |  |
|----------------------------------------------------------------------------------------------------|-----------------------|--|
| Nama                                                                                                    |                       |  |
| Ari , wo                                                                                                    |                       |  |
| лік                                                                                                    | No Telepon / Whatsapp |  |
| 331000000000000000000000000000000000000                                                                                                    | 08564                 |  |
| anggal Lahir                                                                                                    | Jenis Kelamin         |  |
| 1988                                                                                                    | Laki-laki             |  |
| rovinsi                                                                                                    | Kabupaten / Kota      |  |
| Prov. Jawa Tengah                                                                                                    | Kota Surakarta        |  |

Apabila saudara **tidak terdaftar** dalam database sistem pendaftaran sebagai lulusan guru pembimbing khusus (GPK) tahap keterampilan dan lulusan Pendidikan Berjenjang Pendidikan Inklusif tingkat Dasar (PMM) tetapi **memiliki** bukti sertifikat/dokumen pendukung yang memenuhi syarat, maka Saudara dapat mengajukan konfirmasi menggunakan form konfirmasi berikut :

| Silakan melengkapi formulir dibawah ini untuk konfirmasi       |                   |
|----------------------------------------------------------------|-------------------|
| Nama                                                           | NIK               |
| NUPTK                                                          | Nomor HP          |
| Eməil belajar.id                                               | Masukkan Nomor HP |
| Masukkan email belajar.id                                      | Sekolah           |
| Masukkan NPSNCari                                              |                   |
| Unggah sertifikat/dokumen pendukung Choose File No file chosen |                   |
| Submit Pengajuan                                               |                   |

Catatan:

- Nama sekolah otomatis terisi setelah input NPSN kemudian klik tombol CARI
- Setelah pengajuan konfirmasi, silahkan melakukan pengecekan secara berkala untuk dapat melakukan pendaftaran. Verifikasi dilakukan di jam kerja.
- 10. Jika sudah **berhasil diverifikasi**, maka peserta dapat melakukan langkah-langkah pendaftaran.